| CUSTOMER<br>SATISFACTION<br>TRANSPORT<br>QUICK RESPONSE<br>DISTRIBUTION<br>JUST IN TIME<br>WAREHOUSING<br>ENTERPRISE<br>INTEGRATION                              | Logistics<br>Software<br>International                            | Logistics Solutions Provider<br>to<br>Supply Chain Management<br>Microsoft<br>GOLD CERTIFIED<br>Partner<br>Mobility Solutions<br>ISV/Software Solutions<br>Business Process and Integration | Suite 9.2, Level 1<br>Zenith Business Centre<br>6 Reliance Drive<br>Tuggerah NSW 2259<br>Australia<br>Tel: +61 2 4351 3500<br>Email: <u>support@lsi.net.au</u><br>Web site: <u>www.lsi.net.au</u><br>ABN: 33 414 337 680 |  |
|----------------------------------------------------------------------------------------------------|-------------------------------------------------------------------|----------------------------------------------------------------------------------------------------|----------------------------------------------------------------------------------------------------|--|
| iSupply software application - release advice - version 7.53.1.1                                                                                                 |                                                                   |                                                                                                    |                                                                                                    |  |
| Prerequisites - iSu<br>iSupply version 7.52<br>Microsoft .NET Fram<br>Microsoft Report Vie<br>SAP Crystal Reports                                                | IPPIY<br>2.1.1<br>ework 4.0<br>wer 2010 SP1<br>Runtime Engine for | <u>Prerequisites - iSupply</u><br>Microsoft .NET Compact F<br>.NET Framework 4                                                                                                    | <b>RF</b><br>Framework 3.5                                                                                                    |  |
| iSupply version:                                                                                                    | 7.53.1.1                                                          | 7 53 1 1                                                                                                    |                                                                                                    |  |
| Release status:                                                                                                    | General relea                                                     | General release                                                                                                    |                                                                                                    |  |
| Applications released                                                                                                    | d: iSupply, iSup                                                  | iSupply, iSupplyWeb, iSupplyRF                                                                                                    |                                                                                                    |  |
| This release must be installed to the test environment and user acceptance tested before installation to the live environment                                    |                                                                   |                                                                                                    |                                                                                                    |  |
| iSupply version 7.53.1.1released 04/03/2011 (017356)MSI path and name:http://www.lsi.net.au/files/versions/iSupply-7-53-1-1.zipSQL update scripts:DB7-53-1-1.sql |                                                                   |                                                                                                    |                                                                                                    |  |

# **Release inclusions and notes**

Code

Job-no

Details/remarks

| 016760         | LS            | Export Consignment Data to Transporter<br>Via eCS - improve audit log reporting when multiple files are created in one run<br>iSupply                  |  |  |
|----------------|---------------|----------------------------------------------------------------------------------------------------|--|--|
| 017120         | DH            | Export Consignment Note Details<br>DHL550P - include pack unit data<br>iSupply                                                                         |  |  |
| 017237         | GM            | Build Manifests<br>Rectify inability to save a built manifest report<br>iSupply                                                                        |  |  |
| 017262         | LS            | Help<br>Enable help for expiry date entry forms<br>iSupplyRF                                                                                           |  |  |
| 017294         | LS            | Various forms<br>Origin/destination codes drop downs - rectify spelling errors<br>iSupply                                                              |  |  |
| 017360         | LS            | Order Entry/Enquiry<br>Change action description when right click on a product line to "Show Ordered<br>Batches"<br>iSupply                            |  |  |
| 017370         | MS            | Export Consignment Data to Transporter<br>UPS - include sender and receiver telephone number<br>iSupply<br>Incorporations from fix versions            |  |  |
|                |               |                                                                                                    |  |  |
|                |               | From version 7.48.1.2                                                                                                    |  |  |
| 017305         |               | Consignment details enquiry - improve the search for UPS consignment note numbers                                                                      |  |  |
| 017306         |               | Print manifest details - UPS version                                                                                                    |  |  |
| 017308         | MS            | Freight tracking import - improve import functions when processing UPS freight tracking                                                                |  |  |
| 017317         | MS            | Export consignment data to transporter - include additional data in export format                                                                      |  |  |
| 017344         | MS            | Freight tracking import - improve emailed error report data content                                                                                    |  |  |
|                |               | From version 7.48.2.1                                                                                                    |  |  |
| 016926         | LS            | Trading Partner Details maintenance - split the Coles Group/Myer retailer option into individual retailers that previously formed the Coles Myer Group |  |  |
| 016926         | LS            | Scan Pack Orders - conform to latest Target SSCC specification                                                                                         |  |  |
| 016926         | LS            | Import orders - conform to latest Target purchase order specification                                                                                  |  |  |
| 017259         | LS            | Consignment details entry / update / enquiry - rectify program fault where SSCC reprint does not print all of the required details                     |  |  |
|                |               | From version 7.49.2.1                                                                                                    |  |  |
| 017229         | HW            | Create pick slips - rectify system error during run                                                                                                    |  |  |
| 017325         | HW            | Shipment advice label printing - improve error message when there are no barcodes set up for a product                                                 |  |  |
| New maint      | tainable set  | <u>tings</u>                                                                                                    |  |  |
| Setting        |               | Details                                                                                                    |  |  |
| None           |               | None                                                                                                    |  |  |
| Import/ex      | port file for | mat changes                                                                                                    |  |  |
| Transaction    |               | Data fields                                                                                                    |  |  |
| Order Import - | - Integrator  | EVENT TYPE DESCRIPTION length 20 added to Order Header record postions 777-796                                                                         |  |  |
| Order Import - | EDIPlus       | EVENT TYPE DESCRIPTION length 20 added to Order Header record postions 747-766                                                                         |  |  |
|                |               |                                                                                                    |  |  |
| <u>Notes</u>   |               |                                                                                                    |  |  |
| None           |               |                                                                                                    |  |  |

## iSupply install steps for this release when upgrading from iSupply version 7.52.1.1

#### **Preparation**

- 1. Ensure all users are logged out of iSupply and cannot log in.
- 2. Stop the eCS service on the server that runs it.
- 3. Stop any external processes that may access the iSupply database.
- 4. Make a backup copy of the iSupply SQL database.

#### Application server (x86)

- 1. Uninstall the currently installed iSupply Windows version via Control Panel.
- 2. Uninstall the currently installed iSupply eCS Service version via Control Panel.
- 3. Install iSupply Windows 7-53-1-1.msi by running "setup.exe".
- 4. Ensure that the configuration file "C:\Program Files\LSI\iSupply Windows\iSupplyWindows.exe.config" has been updated with the server and database names.
- 5. Install iSupply eCS Service 7-53-1-1.msi by running "setup.exe".
- 6. Ensure that the configuration file "C:\Program Files\LSI\iSupply eCS Service
- \iSupplyeCSService.exe.config" has been updated with the server and database names.

## Application server (x64)

- 1. Uninstall the currently installed iSupply Windows version via Control Panel.
- 2. Uninstall the currently installed iSupply eCS Service version via Control Panel.
- 3. Install iSupply Windows 7-53-1-1 x64.msi by running "setup.exe".

4. Ensure that the configuration file "C:\Program Files\LSI\iSupply Windows\iSupplyWindows.exe.config" has been updated with the server and database names.

- 5. Install iSupply eCS Service 7-53-1-1 x64.msi by running "setup.exe".
- 6. Ensure that the configuration file "C:\Program Files\LSI\iSupply eCS Service
- $\label{eq:service} \ensuremath{\mathsf{viSupplyeCSService.exe.config}}\xspace \ensuremath{\mathsf{has}}\xspace \ensuremath{\mathsf{been}}\xspace \ensuremath{\mathsf{ubc}}\xspace \ensuremath{\mathsf{viSupplyeCSService.exe.config}}\xspace \ensuremath{\mathsf{has}}\xspace \ensuremath{\mathsf{been}}\xspace \ensuremath{\mathsf{ubc}}\xspace \ensuremath{\mathsf{ubc}}\xspace$
- 7. NGEN iSupply Windows
- 7.1. Place the files "ngen.exe" and "NGENiSupplyWindows.bat" into iSupply's installation directory (Default: "C:\Program Files\LSI\iSupply Windows\Client\").
  7.2. Run the NGENiSupplyWindows.bat from command prompt as an Administrator
- 8. NGEN iSupply eCS Service
- 8.1. Place the files "ngen.exe" and "NGENiSupplyeCSService.bat" into iSupply's installation directory (Default: "C:\Program Files\LSI\iSupply eCS Service\Client\").
- 8.2. Run the "NGENiSupplyeCSService.bat" from command prompt as an Administrator

## Web server (x86)

- 1. Uninstall the currently installed iSupply Web Services version via Control Panel.
- 2. Uninstall the currently installed iSupply Web version via Control Panel.
- 3. Install iSupply Web Services 7-53-1-1.msi by running "setup.exe".
- 4. Ensure that the configuration file "C:\inetpub\wwwroot\iSupplyWebServices\Web.config" has been updated with the server and database names.
- 5. Install iSupply Web 7-53-1-1.msi by running "setup.exe".
- 6. Ensure that the configuration file "C:\inetpub\wwwroot\iSupplyWeb\Web.config" has been updated with the URL of the iSupplyWebServices.

## Web server (x64)

- 1. Uninstall the currently installed iSupply Web Services version via Control Panel.
- 2. Uninstall the currently installed iSupply Web version via Control Panel.
- 3. Install iSupply Web Services 7-53-1-1 x64.msi by running "setup.exe".
- 4. Ensure that the configuration file "C:\inetpub\wwwroot\iSupplyWebServices\Web.config" has been updated with the server and database names.
- 5. Install iSupply Web 7-53-1-1 x64.msi by running "setup.exe".
- 6. Ensure that the configuration file "C:\inetpub\wwwroot\iSupplyWeb\Web.config" has been updated with the URL of the iSupplyWebServices.

## Database server

1. Run the following database update script(s) (using SQL Server Management Studio) to update the iSupply database: DB7-53-1-1.sql.

## <u>Finalisation</u>

- 1. Test run iSupply.
- 2. Start the eCS service on the server that runs it.
- 3. Start any external processes that may access the iSupply database.
- 4. Allow users to login to iSupply.